# Руководство интегратора

version 1.0.1

Mertech

October 21, 2024

# Содержание

| Руководство интегратора                                                                            | 1 |
|----------------------------------------------------------------------------------------------------|---|
| Подключение драйвера к 1С                                                                          | 1 |
| Подключение драйвера к 1С (компонента)                                                             | 3 |
| Подключение весов Mertech M-ER 725, 727 к 1С v.8 толстый клиент на примере<br>конфигурации УТ 10.3 | 6 |
| Добавление обработки обслуживания                                                                  | 6 |
| Добавления устройства «Весы с печатью этикеток»                                                    | 6 |
| Настройка параметров подключения                                                                   | 7 |
| Выгрузка товаров в весы                                                                            | 7 |
|                                                                                                    |   |

← Вернуться к списку всех документаций

### Руководство интегратора

#### Содержание

#### Подключение драйвера к 1С

#### Note

В качестве примера используется подключение к конфигурации 1С:Розница 3.0. В других конфигурациях могут незначительно отличаться названия разделов и пунктов меню.

Откройте раздел «Настройки», пункт «Поддержка оборудования».

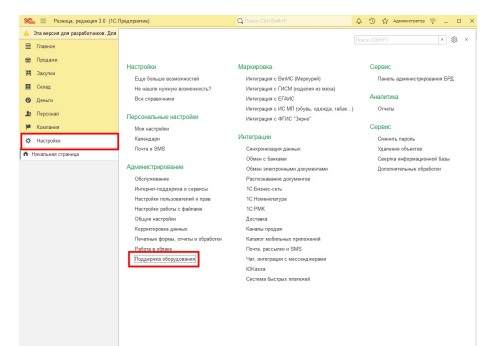

Выберите пункт «Подключаемое оборудование».

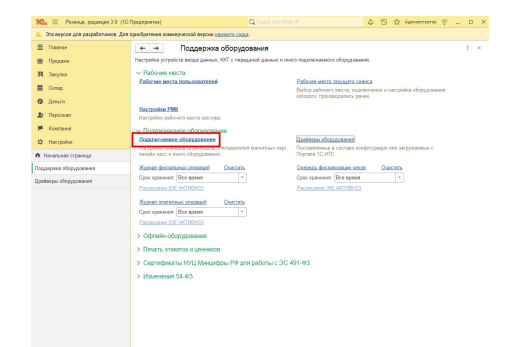

Откроется форма «Подключаемое оборудование».

Создайте новое оборудование, нажав кнопку «Подключить новое».

| 90 Праница, редакция 3.0 (10 Пр        | ндлрытан)                                           | Q Finice Con-Shift +F       | Ф 🗇 ☆ Авеннстратар 🕂 — П 🗙                  |
|----------------------------------------|-----------------------------------------------------|-----------------------------|---------------------------------------------|
| 🛕 Эта версия для разрабетников. Для пр | мобротения конмерческой версии <u>вановата снал</u> | 2                           |                                             |
| E France                               | 🗧 🕂 🏠 Подключаеное обо                              | рудование                   | 90 I ×                                      |
| 🖄 Продажи                              | Локальное подятночение В общем доступе              | Ten of opygrouwers (+BCE> - | Patieves secre: Agenericiparep(MSL · Eage · |
| 🛱 Закупол                              | Подилочить новое Параметры подилоч                  | in est                      |                                             |
| E Donag                                | Нанленоважее                                        |                             | 4 Драйкер оборудования                      |
| O Desce                                |                                                     |                             |                                             |
| 1 Dependent                            |                                                     |                             |                                             |
| 🗭 Kosrawa                              |                                                     |                             |                                             |
| Hacrpolion                             |                                                     |                             |                                             |
| 🖨 Начальжая страница                   |                                                     |                             |                                             |
| Поддержка оборудования                 |                                                     |                             |                                             |
| Драйворы оборудования                  |                                                     |                             |                                             |
| Подиточаемое оборудование              |                                                     |                             |                                             |
|                                        |                                                     |                             |                                             |
|                                        |                                                     |                             |                                             |

Откроется форма «Экземпляр подключаемого оборудования (создание)».

Укажите тип оборудования «Весы с печатью этикеток» и драйвер «Мертех:Весы с печатью этикеток».

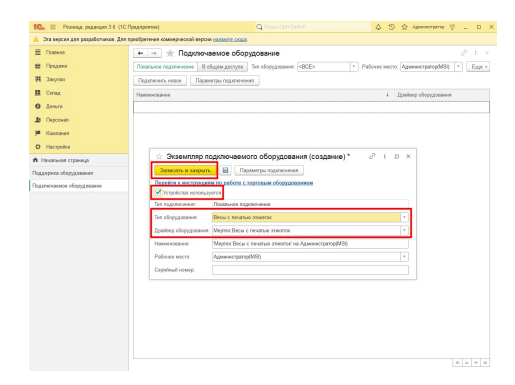

Поставьте галочку «Устройство используется» и нажмите «Записать и закрыть».

Согласитесь с запросом о переходе к параметрам подключения.

| 🕰 😑 Розница, редакция 3.8. (10.11      | Anthematika) 🗘 Constructive: 🗘 🕲 🖄 Assessmentation 😤 💷 🛛                                                                                                    | > |
|----------------------------------------|----------------------------------------------------------------------------------------------------|---|
| Эта вирски для разработников. Для п    | рибратьная коммерческой версия <u>началать сода</u> .                                                                                                    |   |
| E famos                                | + 🔿 📩 Подключаемое оборудование 🖉 1                                                                                                    |   |
| 🗄 Прадажи                              | Показьное подключение В общен доступе Тип оборудования (НСС) · Рабочен место Администратор(М50) · Сще                                                                                                    |   |
| Н Зауни                                | Подляжить новое Парамятры подляжная                                                                                                    |   |
| 🗄 Сигад                                | Hanseeconese i gasleep of opgassee                                                                                                    |   |
| O Lener                                | о 😢 Весы с печатые этентов                                                                                                    |   |
| 1 Deposean                             | <ul> <li>Мертис Весы с лечатью электас на Администратор/МБІ)</li> <li>Мертис Весы с лечатью электас</li> </ul>                                                                                                    |   |
| M Konstance                            |                                                                                                    |   |
| O Hacipolika                           |                                                                                                    |   |
| <ul> <li>Начатыная страница</li> </ul> | Мертех:Весы с печатью этикеток' на Администратор(М e <sup>p</sup> 1      ×                                                                                                    |   |
| оддержа обарудования                   | Записать и закрыть 🔛 Паромогры Корспонени                                                                                                    |   |
| делосчимого обърданион                 | Copied         America constanting problem in the merican sector of the merican sector of the merica |   |
|                                        |                                                                                                    |   |

Откроется окно настройки параметров подключения к оборудованию.

| Роница, редакция 3.0 (1)           | (С.Предпреятие)                                                    | Q Revoc Cate Shifter 4           | ② ☆ viewecchecke ≐ □ □ >       |
|------------------------------------|--------------------------------------------------------------------|----------------------------------|--------------------------------|
| 🛕 Эта версня для разработников. Дл | ти приобратения коммерческой версия <u>начимие сколе</u> .         |                                  |                                |
| E Dramece                          | + - Подилючаемое оборудование                                      |                                  | d <sup>0</sup> i ×             |
| 🗰 Продени                          | Покатыное падключение В общем доступе Тап оборудов                 | easus: (BCE> * Palosee sector    | Agazoniczparop(MSI) • Eago •   |
| Н Закупся                          | Падолочить наков Паранитры гадолочиния                             |                                  |                                |
| E Corag                            | Hansenopaise                                                       | 4                                | Davisep of spratesawa          |
| O Dears                            | <ul> <li>Весы с печатью этинеток</li> </ul>                        |                                  |                                |
| 10 Reponent                        | <ul> <li>Мертох:Весы с початью отноток' на Адижнистрате</li> </ul> | (MS)                             | Мертес Весы с лечатью этикетек |
| M Kosessen                         | Оборудование: 'Мертех:Весы                                         | с печатью этикеток' на Администр | 1 D X                          |
| & Hacrpoline                       | Jamicani H Jakowiji Tech makroeve                                  |                                  |                                |
| 🕈 Начальная странода               | Vedoceraum                                                         |                                  |                                |
| Паддерния оборудование             | Драйвер: Установлен                                                | Bepcan: 1.2.00002                |                                |
| Падключаение еборудование          | Hammodavae: MERTECH M-ER: Boca c r                                 | even armente                     |                                |
|                                    | Описания: Драйвер весов с вечатью                                  | anwork Martich                   |                                |
|                                    | Парамегры подключения                                              |                                  |                                |
|                                    | Appeo nogenovenex.                                                 | 192 163 68 113                   |                                |
|                                    | Перт подитночения:                                                 | 1111                             |                                |
|                                    | Dapona:                                                            | 1234                             |                                |
|                                    | Уравень лотирования:                                               | info                             | -                              |
|                                    | Eponosos:                                                          | TOP                              | •                              |
|                                    | Парамогры вытрузки говаров                                         |                                  |                                |
|                                    | Organismo opposition and and                                       | 2                                |                                |
|                                    | Vicromazeama nome kak yeky co cespirali:                           | HET                              |                                |
|                                    | Название картеностре выпруске зависит ат                           | PLU                              |                                |
|                                    | Owagers Sazy repop merpymole                                       | βA.                              |                                |
|                                    |                                                                    |                                  |                                |
|                                    | Сособщениях                                                        |                                  | ×                              |
|                                    | <ul> <li>Тест успецью выполнея. Устрайство п</li> </ul>            | OPENING STREET                   |                                |
|                                    |                                                                    |                                  |                                |

Для подключения необходимо указать настроенный в весах IP-адрес, IP-порт 1111 и пароль 1234. Выбрерите уровень логирования и канал связи TCP или UDP.

#### Note

Канал связи должен совпадать с выбранным на весах.

Нажмите кнопку «Тест подключения» и убедитесь, что тест пройден успешно.

#### **Attention!**

В случае возникновения ошибок в работе весов или драйвера 1С обратитесь в службу технической поддержки. Для эффективного решения возникшей проблемы обязательно предоставьте технической поддержке лог-файлы.

#### Note

Лог-файлы расположены по адресу C:\Users\user\AppData\Roaming\ScaleDriver\log

#### Подключение драйвера к 1С (компонента)

#### Note

В качестве примера используется подключение к конфигурации 1С:Управление торговлей 11. В других конфигурациях могут незначительно отличаться названия разделов и пунктов меню.

Откройте раздел «НСИ и Администрирование», пункт «РМК и оборудование».

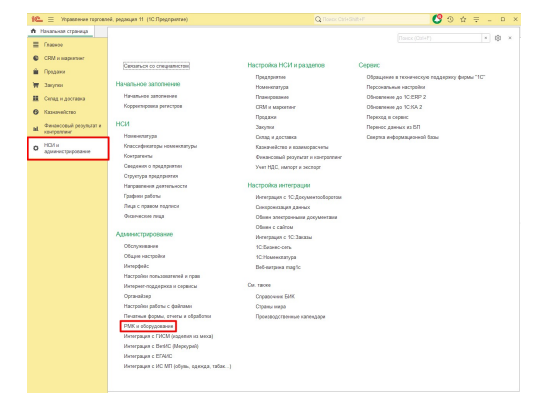

Поставьте галочку «Использовать подключаемое оборудование», выберите ставший активным пункт «Подключаемое оборудование».

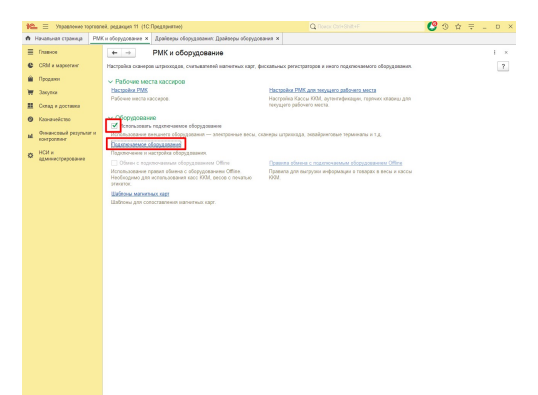

Откроется форма «Подключаемое оборудование».

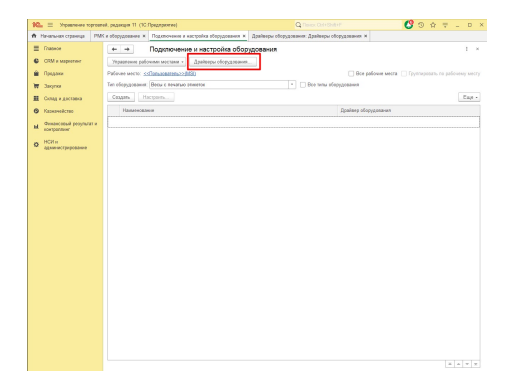

Подключение драйвера к 1С (компонента)

Выберите пункт «Драйверы оборудования».

| 10_ — Управление то                                 | preznek, pegangen 11 (10 Rpegaperme) Q Rosex Corl-Shit+F                                                   | 💙 🗇 🕁 🖶 💷 🗆 ×                |
|-----------------------------------------------------|----------------------------------------------------------------------------------------------------|------------------------------|
| А. Начальная странира                               | РИК и оборудование × Падатичение и настройка оборудования × Драйверы оборудования: Драйверы оборудования × |                              |
| <ul> <li>Enserve</li> <li>CRM a wapeeraw</li> </ul> | + + + // Драйверы оборудования: Драйверы оборудования<br>Социн - Добанть канай длайвер из файта            | o <sup>0</sup> + ×<br>Dage - |
| 🔒 Продания                                          | Haurestand                                                                                                 | 1                            |
| W Jacobs                                            | 9 B2 Docranewski a cocrane stavbaryostara                                                                  |                              |
| E Creat a containe                                  | <ul> <li>Во Сканеры штрихозда</li> </ul>                                                                   |                              |
|                                                     | P 📾 Cvertulaareter warversworkapt                                                                          |                              |
| O Assessantes                                       | н 📾 ЮЛ с перединей денных                                                                                  |                              |
| al Ore-anceans pergran                              | ти те 🏨 Фесканына разстратры                                                                               |                              |
|                                                     | 0 🍈 Прогерычиков                                                                                           |                              |
| O ADMINISTRATION                                    | 0 😰 Дастани покупатися                                                                                     |                              |
|                                                     | 🕫 🎰 Терминалы обера данных                                                                                 |                              |
|                                                     | * 💼 Экрайриктовие терминаты                                                                                |                              |
|                                                     | Н Во Этехтроные весы                                                                                       |                              |
|                                                     | 🕈 🎒 Becul o nevamulo preventes                                                                             |                              |
|                                                     | 6 Denais ofopygammes                                                                                       |                              |
|                                                     | 0 😰 Прантеры земеток                                                                                       |                              |
|                                                     | 9 💼 Cwinustretii RFID                                                                                      |                              |
|                                                     |                                                                                                    |                              |

Выберите пункт «Добавить драйвер из файла».

#### Hint

На «Предупреждение безопасности» о подключении внешней компоненты нажмите кнопку «Продолжить».

Откроется окно Проводника для выбора пути к файлу с драйвером.

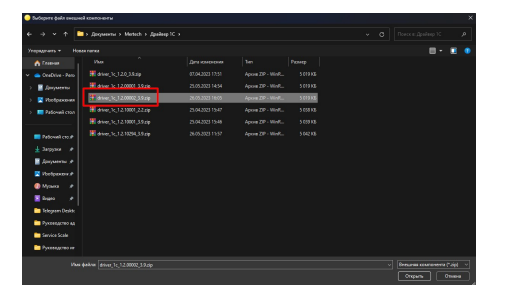

Перейдите в каталог с файлом драйвера и выберите файл driver\_1c\_1.2.00XXX.zip. Откроется форма создания драйвера.

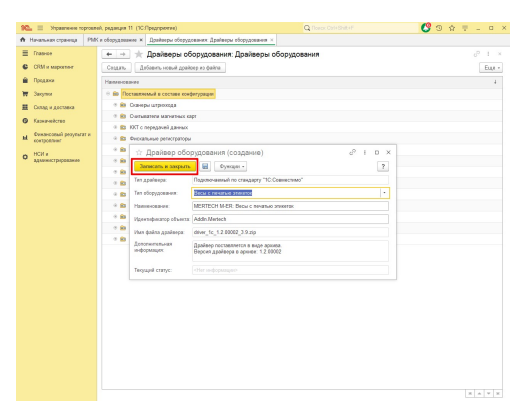

Нажмите кнопку «Записать и закрыть».

Проконтролируйте, что драйвер установился без ошибок.

| Tennergengen PR referenzen<br>Tenner<br>Tenner<br>Tenner<br>Tenner<br>Tenner<br>Tennergen<br>Tennergen                                                                                                    | <ul> <li>Anterese obsponses and particle<br/>Deline put of Soy government<br/>Johanness sensed and readings of the<br/>endered senses<br/>endered senses<br/>endered senses<br/>endered senses<br/>endered senses<br/>endered senses<br/>endered senses<br/>endered senses<br/>endered senses<br/>endered senses<br/>endered<br/>endered<br/>enderendered</li></ul> | « драйнары оборудовния<br>. драйнары оборудовния                                                                                                    |       | dr t →<br>Bayr              |
|----------------------------------------------------------------------------------------------------|----------------------------------------------------------------------------------------------------|----------------------------------------------------------------------------------------------------|-------|-----------------------------|
| Name         Image: State State St                                                                                                    | Desinanzi endopugonamen<br>Johanni en ranggeji "K Conservan<br>a teratek internet<br>INTEO MIC Beau i menan men<br>mand a servan endopijage<br>op uppersta                                                                                                    | : Донінары оборудовном                                                                                                    |       | 2 <sup>1</sup> T ×<br>Rep.1 |
| Other anglester         Dataset           Typese         Processories           Scarego persona         Processories           Scarego persona         Processories                                                                                                    | Selamon, around agradings on Ballon<br>manufaction company, "NC Commercian<br>a Company, Strengton<br>BUTCO (19400), Brown or around a com-<br>manufact a commercial around any<br>report proceedings.                                                                                                    | -                                                                                                    |       | Rep 1                       |
| Option         Phone-option           Service                                                                                                    | чанный по гладуру "К Совессион<br>и сленовы законом<br>ВРПСР М ФР, Виш с начина ним<br>польб в состава вофитурири<br>нари упротоба                                                                                                    | -                                                                                                    |       |                             |
| Terry or Construction of the Construction of the Construction of t                                                                                                    | чаный по гладдур 192 Социалии<br>и соновой занавог<br>ВРЕССИНИ: Вних с немеся неме<br>повый а полоко коферрации<br>нара апрохода                                                                                                    | -                                                                                                    |       |                             |
| Cong r persons<br>Congregerers<br>Consolitions<br>Consolitions<br>Con | e Literatud Streeting<br>BETELD (MER), Brow i nerwania mone<br>nomul a corrane endorjipagor<br>ngo urporetat                                                                                                    | -                                                                                                    |       |                             |
| Consolves<br>Devocational popular a<br>antipation<br>ICD's<br>Manner/publices<br>I & Go                                                                                                    | EPERDANES International and<br>transformer and appropri-<br>spectrometal                                                                                                    |                                                                                                    |       |                             |
| Brenciand popular + B B College<br>HDFs Brencippilar + B B College<br>HDFs B Brencippilar + B B College<br>HDFs B B B B B B College<br>HDFs B B B B B B B B B B B B B B B B B B B                                                                                                    | nond a roman andergoupe                                                                                                    |                                                                                                    |       |                             |
| Annyahow = 80 Co<br>HDFs<br>Marencipablems = 80                                                                                                    | egy arpovida                                                                                                    |                                                                                                    |       |                             |
| Alleren (Saladaren - Ka                                                                                                    |                                                                                                    |                                                                                                    |       |                             |
|                                                                                                    | MERTECH MER: Beck of                                                                                                    | печатыс этнигог (Драйвер об 🧳                                                                                                    | 1 0 × |                             |
| 1.00                                                                                                    | hereory a sequera 14 the                                                                                                    | tare -                                                                                                    | 2     |                             |
|                                                                                                    | upshop hpre-anul                                                                                                    | rs cougans "N Conversion"                                                                                                    |       |                             |
| 1.0                                                                                                    | n eleppennen Bena i reserva                                                                                                    | -                                                                                                    |       |                             |
| 1.0                                                                                                    | METEO NO                                                                                                    | R. Brick C TRADUO 2018/01/K                                                                                                    |       |                             |
|                                                                                                    | perspenses phases (Adde Martach                                                                                                    |                                                                                                    |       |                             |
|                                                                                                    | manual and a 12.0                                                                                                    | 00 13.00                                                                                                    |       |                             |
|                                                                                                    | courses Ipsieg some                                                                                                    | merce a sega spece.                                                                                                    |       |                             |
|                                                                                                    | pólyadar (pólyadar                                                                                                    | pe a species: 1.2.0002                                                                                                    |       |                             |
| 1.0                                                                                                    | ggui conc. Romanne en                                                                                                    | NOT A REPORT OF A REPORT OF A |       |                             |
|                                                                                                    | pure annumera 120000123                                                                                                    | 1.1 separate principal a pagative galaxy at 1                                                                                                    |       |                             |
|                                                                                                    |                                                                                                    |                                                                                                    |       |                             |

Нажмите кнопку «Записать и закрыть».

Перейдите в раздел «Подключаемое оборудование» и создайте новое оборудование, указав тип и драйвер.

| Networking Not Department of Legendant Segment and and a legendant department of Legendant department of Legendant department | 🛓 🗏 Управление то          | prosnek, paga | кана 11. (10:Придприятия)           |                                           | Q Desce Oct-State?                                         | 💙 🗢 🖈 💷 🚥                                    |
|----------------------------------------------------------------------------------------------------|----------------------------|---------------|-------------------------------------|-------------------------------------------|------------------------------------------------------------|----------------------------------------------|
| Name     Improvemente na estração doglaçasem     I - 1       Regare     Regare advancemente     Improvemente na estração doglaçasem     Improvemente na estração doglaçasem     Improvemente                                                                                                    | Начальная странеца         | PMK = ofeps   | аление к Подолочени                 | и настройка оборудования ×                |                                                            |                                              |
| Other setter and an and an an and an and an and an and an and an an and an an and a                 | Fras-ce                    | +             | <ul> <li>Подилюче</li> </ul>        | ние и настройка оборудов                  | зания                                                      |                                              |
| Name         Pre-serve:         Comparison of the server in the server in                                         | ОКМ и маросто-г            | Yep           | аранна рабоними мостани             | <ul> <li>Драйверь оборудлозиев</li> </ul> |                                                            |                                              |
| Spence         Total control         Other total control         Other           Name         Section Section Sec                                                                                     | Продажи                    | Pater         | ee wecro: <u>scillareasearene</u> z | o(MSI)                                    | 🗌 Boe p                                                    | абочая места 📋 Группаровать по рабочану маст |
| Orace Journel         Team         Team                                                                                                    | Закутог                    | Ten có        | орудованих Сканеры штр              | a kono                                    | <ul> <li>Вся типы оборудования</li> </ul>                  |                                              |
| Constanting         Texaments         Earlier Information           Maintenanting         Constanting         Constanting         Constanting           Maintenanting         Constanting         Constanting         Constanting         Constanting           Maintenanting         Constanting         Constanting                                                                                                    | Позад и доставка           | Ces           | Hactory.                            |                                           |                                                            | Euje                                         |
| Namesand inspired<br>State and the state and the state and the state and the state                                                                                                    | Kapeaveikorae              |               | Harme-cearers                       |                                           | Apalasp ofo                                                | рудования                                    |
| Constant and      Constant and      Consta      | Сожансовый результа        |               |                                     |                                           |                                                            |                                              |
| Consequences         -: 3-conserverse requires assume doppgetasses (constantses)         -: 0         x           Consequences         -:         -:         -:         -:         -:           Consequences         -:         -:         -:         -:         -:         -:         -:         -:         -:         -:         -:         -:         -:         -:         -:         -:         -:         -:         -:         -:         -:         -:         -:         -:         -:         -:         -:         -:         -:         -:         -:         -:         -:         -:         -:         -:         -:         -:         -:         -:         -:         ::         ::         ::         ::         ::         ::         ::         ::         ::         ::         ::         ::         ::         ::         ::         ::         ::         ::         ::         ::         ::         ::         ::         ::         ::         ::         ::         ::         ::         ::         ::         ::         ::         ::         ::         ::         ::         ::         ::         ::         ::         ::         ::         <                                                                                                    | coetpoliteer               |               |                                     |                                           |                                                            |                                              |
| → Security to compression (coggardenes)                                                                                                    | НСИ и<br>адляжистрирование |               |                                     |                                           |                                                            |                                              |
| Implementations         Implementation         Implementation         Implem                                                                                                    |                            |               | Skiewina;                           | о подключаемого оборудо                   | вания (создание) * d <sup>o</sup> I 🗆                      | ×                                            |
| If Transmission accompany         The Array accompany         -           Standard Accompany         BERTSHALE Manage Accompany         -         -           Accompany         BERTSHALE Manage Accompany         -         -         -           Accompany         BERTSHALE Manage Accompany         -         -         -         -         -         -         -         -         -         -         -         -         -         -         -         -         -         -         -         -         -         -         -         -         -         -         -         -         -         -         -         -         -         -         -         -         -         -         -         -         -         -         -         -         -         -         -         -         -         -         -         -         -         -         -         -         -         -         -         -         -         -         -         -         -         -         -         -         -         -         -         -         -         -         -         -         -         -         -         -         -         -                                                                                                    |                            |               | Записать и завр                     | ana EE                                    |                                                            |                                              |
| Sector         Book regime memory            Sector         SECTOR         Sector         Sector           Pedicence          Sector            Pedicence          Sector            Researce          Sector            Caluated event                                                                                                    |                            |               | Verpeleneo sere                     | The pyrace                                |                                                            |                                              |
| Sates Adaptante         ERISTANTE Maria stratus mention         1           Adamsonia         VERISTANTE Data stratus mention         1           Resentante         VERISTANTE Data stratus mention         1           Cadual neuri         VERISTANTE Data stratus mention         1                                                                                                    |                            |               | Tim of apygenaway                   | Весы с печатыя этичеток                   |                                                            | -                                            |
| Périos rect:faxatantad0) / #<br>Heavasaine<br>(REISO-MER Box c revers invent or -flavasanta-200)<br>Coptial rang                                                                                                    |                            |               | Пройвер оборудляо                   | MERTECH MER. Beour o novan                | uo ormeeran                                                | <b>T</b>                                     |
| Hannoname MERICO-KUR (base claves armin's «"drassara-pdb)<br>Capitul army                                                                                                    |                            |               | Padevee wecto:                      | < <tenuceareru>&gt;(M3)</tenuceareru>     | *                                                          | 0                                            |
| Cephadi www.                                                                                                    |                            |               | Harmon paperson                     | MERTECH MER. Beck c news                  | ue preservel na < <florsupparanu>&gt;(MSI)</florsupparanu> |                                              |
|                                                                                                    |                            |               | Cepsihead agrees                    |                                           |                                                            |                                              |
|                                                                                                    |                            |               |                                     |                                           |                                                            |                                              |
|                                                                                                    |                            |               |                                     |                                           |                                                            |                                              |
|                                                                                                    |                            |               |                                     |                                           |                                                            |                                              |
|                                                                                                    |                            |               |                                     |                                           |                                                            |                                              |
|                                                                                                    |                            |               |                                     |                                           |                                                            |                                              |
|                                                                                                    |                            |               |                                     |                                           |                                                            |                                              |
|                                                                                                    |                            |               |                                     |                                           |                                                            |                                              |
|                                                                                                    |                            |               |                                     |                                           |                                                            |                                              |
|                                                                                                    |                            |               |                                     |                                           |                                                            |                                              |
|                                                                                                    |                            |               |                                     |                                           |                                                            |                                              |
|                                                                                                    |                            |               |                                     |                                           |                                                            |                                              |
|                                                                                                    |                            |               |                                     |                                           |                                                            |                                              |

Установите курсор на строку «MERTECH M-ER: Весы с печатью этикеток» и нажмите на кнопку «Настроить».

Откроется окно настройки параметров подключения к оборудованию.

| 10_ — Управление тарговл  | юй, редокция 11. (1С.Пре                                                                                                    | (LEGHETRO)                                                                                                    | Q Devox Cot+Shit+F                                                                                                    | 🔮 🕆 🖶 💷 🗙 😵                                    |
|---------------------------|----------------------------------------------------------------------------------------------------|----------------------------------------------------------------------------------------------------|----------------------------------------------------------------------------------------------------|------------------------------------------------|
| Начальная страница РМ     | Ки оборудование ж П                                                                                                    | одипочение и настройка оборудования * ж                                                                                                    |                                                                                                    |                                                |
| E France                  | <ul> <li>一</li> <li>二</li> <li>二</li></ul> | одключение и настройка оборуд                                                                                                    | ования *                                                                                                    | 0 <sup>0</sup> 1 ×                             |
| CRM is magnetised         | Управление рабочие                                                                                                    | и инстани - Дзайверы оборудования                                                                                                    |                                                                                                    |                                                |
| 🗎 Прадния                 | Patoves weets: <u>eeffo</u>                                                                                                    | manusera - 1955                                                                                                    | Be                                                                                                    | рабечия маста 🖂 Группаровать по рабечных насту |
| 🗑 Закупан                 | Ten elopygosseen: Or                                                                                                    | melon monorta                                                                                                    | · 🗹 Все типы оборудования                                                                                                    |                                                |
| Сегад и доставка          | Coapara- Hacrp                                                                                                    | OFTS                                                                                                    |                                                                                                    | East -                                         |
| 6 Казначейство            | Haranoveparen                                                                                                    |                                                                                                    | Doekorp                                                                                                    | борудования                                    |
| . On-excessil personant a | о 📾 Весико                                                                                                    | почально опиняток.                                                                                                    |                                                                                                    |                                                |
| м конроление              | <ul> <li>✓ = MEF</li> </ul>                                                                                                    | ПЕСН M-ER: Весы с печатые этичатов' на ««П                                                                                                    | Ionucourrena >> MISE MERTEC                                                                                                    | IMER. Beck c newspare streator.                |
|                           |                                                                                                    | Драйнар и карсел<br>Драйнар (Установник<br>Наконскормик) МАПТСИ МАТК Виси с по<br>Очисники Дайево ново с вональко о<br>Гаррентри подногочник<br>Адаге подногочник<br>Партон.<br>Партон. | Baperer 1 2 20082           watno structore           reserve Methods           182, 166, 66, 113           1111           1234           info |                                                |
|                           |                                                                                                    | Openosoe:                                                                                                    | TOP                                                                                                    | -                                              |
|                           |                                                                                                    | Параматры выпрузки говареа<br>Отправлять формат этинитки                                                                                                    |                                                                                                    |                                                |
|                           |                                                                                                    | Отгравлять описание тавара:                                                                                                    | ×                                                                                                    |                                                |
|                           |                                                                                                    | Истопьзовать поте как цену со сездной:                                                                                                    | HET                                                                                                    |                                                |
|                           |                                                                                                    | Название картении при выгрузке зависит от                                                                                                    | PLU                                                                                                    |                                                |
|                           |                                                                                                    | Очицать базу геред вытрузной                                                                                                    | дА.                                                                                                    |                                                |
|                           |                                                                                                    | Conference                                                                                                    |                                                                                                    |                                                |
|                           |                                                                                                    | - Territoria de la constante Manadaria de                                                                                                    |                                                                                                    |                                                |
|                           |                                                                                                    | net personal dancester. Scipercitione                                                                                                    |                                                                                                    | X A V X                                        |

Для подключения необходимо указать настроенный в весах IP-адрес, IP-порт 1111 и пароль 1234. Выбрерите уровень логирования и канал связи TCP или UDP.

#### Note

Канал связи должен совпадать с выбранным на весах.

Нажмите кнопку «Тест подключения» и убедитесь, что тест пройден успешно.

#### **Attention!**

В случае возникновения ошибок в работе весов или драйвера 1С обратитесь в службу технической поддержки. Для эффективного решения возникшей проблемы обязательно предоставьте технической поддержке лог-файлы.

#### Note

Лог-файлы расположены по адресу C:UsersuserAppDataRoamingScaleDriverlog

Подключение весов Mertech M-ER 725, 727 к 1С v.8 толстый клиент на примере конфигурации УТ 10.3

# Подключение весов Mertech M-ER 725, 727 к 1С v.8 толстый клиент на примере конфигурации УТ 10.3

#### Добавление обработки обслуживания

#### Note

Подробное описание можно прочитать на сайте 1С, по ссылке: https://its.1c.ru/db/metod8dev#content:1617:hdoc

Меню «Сервис» -> Торговое оборудование -> Подключение и настройка торгового оборудования

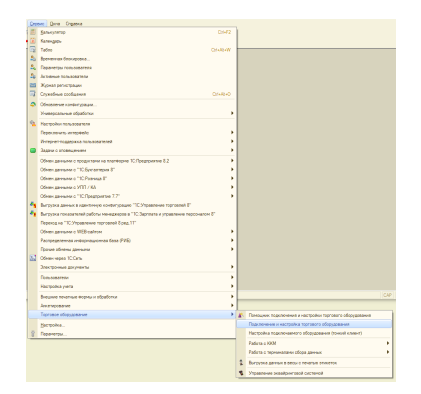

Загружаем обработку обслуживания из каталога.

Кнопка «Обработки обслуживания» -> Загрузить все обработки обслуживания из каталога

В открывшемся окне, выбрать каталог, в котором находится файл «MerTechMeptexScaleOffline\_v1-04.epf».

Скачать файл: MerTechMeptexScaleOffline\_v1-04.epf

| Понации парклечения  | Ofpatience of crysolaisest -                                             |
|----------------------|--------------------------------------------------------------------------|
|                      | Sargyawa ace objection adorpsonawa en catanara                           |
| Constant of Second   | Difections ace ofgationer of conversioners a cripaterweek (ex variances) |
| HER Revelation o TXX | Загрузить все обработни обслуживания с сайта                             |
| the second second    | Diversing and effectional of children and a construction of calma)       |
|                      | Проверить наличие обновлений обрабаток обседживания на сайте             |
| 🔌 Терниналы оборо да | Вытруанть все абработог обслуживания на стравочника                      |
|                      | Burgyam alpatono olonyosawa aka "Corep urpekcaa"                         |
|                      | Ongoins organouses "Olganiemus ofersacionas TO"                          |
| 🥜 Сильвальсь насно   | Obvious advantance of exceptional free multiples assess considered       |

После загрузки удачной загрузки, в окне «служебные сообщения» 1С напишет:

#### Злимиет справожная "Мерека: Весы с пекатаю і Проляст запугате заперата. Обработно файлов: 1 Сбасанно запигай: 0 Добелено запигай: 0

#### Добавления устройства «Весы с печатью этикеток»

Переходим в раздел «Весы с печатью этикеток».

Кнопка «+» (зеленый круг с белым плюсом)

В добавленной строке нужно заполнить графу «модель» из справочника «Торговое оборудование». Выбираем «Мертех: Весы с печатью этикеток».

Спесон наделей горозано оборудование, поддорявание, токудано останен обработке оборужевание Мадель порозано оборудевание общится состанен и таки с порозано оборудевание в порозано оборудевание в порозание в порозание в по Подключение весов Mertech M-ER 725, 727 к 1С v.8 толстый клиент на примере конфигурации УТ 10.3

#### Hint

Если в списке нет нужной модели, нажмите кнопку «Создать из списка» и выберите из таблицы модель «MEPTEX».

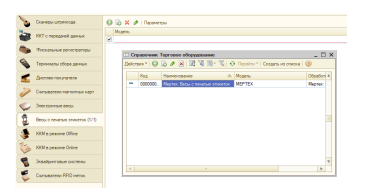

#### Настройка параметров подключения

Переходим в раздел «Весы с печатью этикеток».

Выбираем строку с нужным устройством и нажимаем кнопку «параметры» (сверху над списком устройств).

| e. n. | nauros regenerarea Ofgada no  | atoryanearus -                                                                   |
|-------|-------------------------------|----------------------------------------------------------------------------------|
| 1     | Сланеры штранхода             | 😡 🗟 X 🥒 Reesta                                                                   |
| 5     | ККТ с гереданев данных        | Maan.                                                                            |
| -     | Фискальные регостраторы       | 🔐 Hacrpolica napaworpos 🛛 🗙 🗙                                                    |
| \$    | Тарчичалы сбора данных        | Han qualitas requestraçãos necion Office (Megores: Becca o remarinas o maneros." |
| e.    | Дистлен покулатиля            | Проднир и персия                                                                 |
| Z     | Солывателя напистных карт     | Dealers Vicenseen Cosesciences separa                                            |
| ç     | Электронные весы              | Beport 12,21000                                                                  |
| 2     | Весы с течатью этокеток (1/7) | Happen: Dena                                                                     |
|       | KNNI a pexine Diffine         | Pages: 1921627778 for CON1 +                                                     |
| (in   | KNNI a pexave Daine           | UDP/TCP Tableget 5 C Tableget 50 C                                               |
| 8     | Эказіринговие системи         | Парланитры устройства                                                            |
| ¢     | Comparison RFID Metros        | Perrene TZH Tect yoputoma                                                        |
|       |                               | Вигрукать назбражания 🗇 Онистину балу такаров                                    |
|       |                               | OK Dama                                                                          |

Заполняем параметры подключенного устройства.

Нажимаем кнопку «Тест устройства».

Если настройки выполнены верно, весы подадут звуковой сигнал, а в окне «служебные сообщения» 1С выдаст информацию.

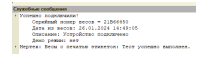

Обратите внимание, что в параметрах можно установить флаг «выгружать изображения». В весы будут выгружаться только «основное изображение» номенклатурной позиции.

#### Note

Так же из данного диалогового окна можно очистить базу товаров в весах.

#### Выгрузка товаров в весы

Меню «Сервис» -> Торговое оборудование -> Выгрузка данных в весы с печатью этикеток В форме нажимаем кнопку «заполнить».

| Box papers warness a second or the | NAME OF TAXABLE PARTY OF TAXABLE PARTY O |                |          |     |
|------------------------------------|----------------------------------------------------------------------------------------------------|----------------|----------|-----|
| laterater   🕨 Sanansara   Barg     | yana a ancar 👘                                                                                                    |                |          |     |
| Necesities                         |                                                                                                    |                |          |     |
| Becur: Meprex Becurit revenue one  | erox.                                                                                                    | · Terupe Paper | HER 2010 | Q   |
| 0.600                              |                                                                                                    |                |          |     |
| Полька неменалеся в наличи         |                                                                                                    |                |          |     |
| Q X 🖉 🗇                            |                                                                                                    |                |          |     |
| Face                               | Tati cpatrient                                                                                                    | 3-a-e-ce       |          |     |
| Hannoutaryca                       | Passo                                                                                                    |                |          |     |
|                                    |                                                                                                    |                |          |     |
| · 田本市(おお)のの                        | 1                                                                                                    |                |          |     |
| Kan romana Havemonype              |                                                                                                    |                | En enn   | Uma |
|                                    |                                                                                                    |                |          |     |
|                                    |                                                                                                    |                |          |     |
|                                    |                                                                                                    |                |          |     |
|                                    |                                                                                                    |                |          |     |
|                                    |                                                                                                    |                |          |     |
|                                    |                                                                                                    |                |          |     |
|                                    |                                                                                                    |                |          |     |

Для передачи данных в весы, нажимаем кнопку «Выгрузить в весы»/

Список методических материалов:

Каталог обработок для 8.1: https://its.1c.ru/db/metod8dev#content:3020:hdoc

Подключение весов Mertech M-ER 725, 727 к 1С v.8 толстый клиент на примере конфигурации УТ 10.3

Инструкция для тонкого клиента: https://its.1c.ru/db/metod81#content:8179:hdoc

Документация PDF